## ¿Cómo puedo obtener la factura en Forever 21?

1. Ingrese a la página web www.forever21.com

## FOREVER 21°

2. En la parte superior derecha de la página, de clic en "Track Order".

|              |         |             |       |        |         | _       |           |       |            |              |        |                |
|--------------|---------|-------------|-------|--------|---------|---------|-----------|-------|------------|--------------|--------|----------------|
|              |         | •           |       |        |         | TRAC    | K ORDER   | STORE | LOCATOR    | US 📕         | MY BAG | 0 ITEMS \$0.00 |
| FUKEV        | EKZI    |             |       |        |         |         | SIGN IN / | JOIN  | enter keyw | ord or item# | ŧ      | GO             |
| NEW ARRIVALS | APPAREL | ACCESSORIES | SHOES | BEAUTY | SHOP BY | LOVE 21 | PLUS S    | SIZES | MENS       | GIRLS        | SALE   | BLOG           |

**3.** Se desplegará la pantalla en la cual debe ingresar el No. de orden (Order Number) y su correo electrónico registrado en la tienda, luego de clic en **"SUBMIT"**.

|   | TRACK ORDER                                                                                                    |  |  |  |  |  |  |  |  |  |  |
|---|----------------------------------------------------------------------------------------------------|--|--|--|--|--|--|--|--|--|--|
|   | Please fill out the information below to check the status of your order.<br>Note: It may take up to one business day for your tracking information to become available online. |  |  |  |  |  |  |  |  |  |  |
|   | Order Number:                                                                                                    |  |  |  |  |  |  |  |  |  |  |
| j | SUBMIT                                                                                                    |  |  |  |  |  |  |  |  |  |  |

**4.** Se desplegará la orden electrónica de compra, cópiela y péguele en formato de Word (No print de pantalla, no imagen ya que no es válida).

| Order Number:                                                               | Order Date                                                                                                    | Status                                                                                                    | Sub Total                                             | Shipping                                                                                                    | Тах         | Total        | Pa    | ayme<br>Aetho | nt<br>d        | Billing<br>Address:                       |               |
|-----------------------------------------------------------------------------|----------------------------------------------------------------------------------------------------|----------------------------------------------------------------------------------------------------|-------------------------------------------------------|----------------------------------------------------------------------------------------------------|-------------|--------------|-------|---------------|----------------|-------------------------------------------|---------------|
| 31872987 2/1                                                                | 2012 12:50:04 Shipped<br>PM                                                                                                    |                                                                                                    | \$86.65                                               | \$0.00                                                                                                    | \$6.09      | \$92.74 Cred |       | edit Ca       | ard GU<br>JARD | AVIGIRAS Y<br>AYACANES UR<br>NNES DE AMAG | lB<br>ASI     |
| Name                                                                        | De                                                                                                    | scription                                                                                                    |                                                       | Product ID                                                                                                    | Color       |              | Size  | Qty           | Shippii        | ng Unit Price                             | e ItemTotal   |
|                                                                             | Knit jacket feat<br>kangaroo pock<br>Zipper at cente                                                                                                   | ures hoodie<br>et. Zipper p<br>erfront. Light                                                                                                  | and<br>ockets.<br>tweight.                            |                                                                                                    | CHARCOA     | 21           |       |               |                |                                           |               |
| Knit Jacket W/ Hoodie                                                       | <ul> <li>-26" approx. le<br/>shoulder to he<br/>17.5" shoulder<br/>length</li> <li>Measured f</li> </ul>                                               | -26" approx. length from high point<br>shoulder to hem, 42" chest, 39" waist,<br>17.5" shoulder width, 25.75" sleeve<br>length<br>- Measured f |                                                       | 2000016989                                                                                                    | HEATHER     |              | Large |               | Standar        | d \$16.45                                 | \$16.45       |
| Metallic Lace Top                                                           | This floral lace tank top is complete<br>with metallic detail and a round<br>neckline. Racerback. Wridened<br>hemline. Fully lined. Knit. Lightweight. |                                                                                                    | 2087533436                                            | PEACH/SILVER                                                                                                    | /ER :       | small        | 1     | Standard      | d \$15.80      | \$15.80                                   |               |
|                                                                             | DETAILS:<br>- 22.5" approx<br>shoulder to he<br>- Measured                                                                                             | length from<br>m, 36" chesi                                                                                                    | high point<br>t, 40" waist.                           |                                                                                                    |             |              |       |               |                |                                           |               |
| Cowl Neck Tunic                                                             | A cozy tunic s<br>cowl neckline<br>down center f<br>knit trimmings.                                                                                    | weater feat<br>and cable kr<br>ront. Long s<br>Medium wei                                                                                      | uring a<br>nit detailing<br>leeves. Rib<br>ght. Knit. | 2000036082                                                                                                    | COCOA       | L            | _arge | 1             | Standar        | d \$24.80                                 | \$24.80       |
| Sweater                                                                     | DETAILS:<br>- 29" approx le<br>shoulder to he<br>25" sleeve I                                                                                          | ngth from hi<br>m, 31" chesi                                                                                                    | igh point<br>t, 30" waist,                            |                                                                                                    |             |              | 2     |               |                |                                           |               |
|                                                                             | This jersey kni<br>sleeves and di<br>Scoop neck. O<br>Lightweight.                                                                                     | t top feature<br>opped shou<br>versized fit.                                                                                                   | s 3/4<br>Ilders.                                      |                                                                                                    |             |              |       |               |                |                                           |               |
|                                                                             | This jersey kr<br>sleeves and o<br>Scoop neck.<br>Lightweight.                                                                                         | nit top featu<br>dropped sho<br>Oversized f                                                                                                    | res 3/4<br>oulders.<br>fit.                           |                                                                                                    |             |              |       |               |                |                                           |               |
| 3/4 Sleeve Jersey To                                                        | DETAILS:<br>- 23" - 27" ler<br>shoulder to h<br>shoulder wid<br>- Measured fi                                                                          | gth from hi<br>em, 48" che<br>th, 13" slee<br>rom Small                                                                                        | gh point<br>est, 23"<br>ve length                     | 200002165                                                                                                    | 9 TAI       | JPE          | sr    | nall          | 1 Sta          | andard Ş                                  | \$9.80 \$9.80 |
| Popcorn Knit Sweate                                                         | Not your aver<br>sweater, this<br>popcorn stitc<br>weight knit.<br>er                                                                                  | age long-si<br>has cable i<br>hing! Light ti                                                                                                   | leeved<br>knit detail an<br>o medium                  | d<br>200858494                                                                                                    | 6 GRI       | EEN          | La    | rge           | 1 Sta          | andard \$                                 | 19.80 \$19.80 |
|                                                                             | DETAILS:<br>- 25" length fi<br>to hem, 15" c<br>sleeve length                                                                                          | rom high po<br>hest, 31" w<br>from high p                                                                                                    | int shoulder<br>aist, 27"<br>point should             | er                                                                                                    |             |              |       |               |                |                                           |               |
| ShippingAddress                                                             |                                                                                                    |                                                                                                    |                                                       |                                                                                                    | Billing Add | ress         |       |               |                |                                           |               |
| <b>Nork</b><br>Diana Carolina Cartagenova unda<br>3117 nw 72nd ave<br>Miami |                                                                                                    |                                                                                                    |                                                       | house<br>DIANA CARTAGENOVA U<br>AVIGIRAS Y GUAYACANES URB JARDINES DE AMAGASI<br>LOTE 174 S EDF ESCAZU DEP 3<br>QUITO |             |              |       |               |                |                                           |               |
| 33166<br>United States                                                      |                                                                                                    |                                                                                                    |                                                       | 593<br>Ecuador                                                                                                    |             |              |       |               |                |                                           |               |